Lab Instructions – Configuring secure boot

- 1. From Microsoft 365 Admin center select Endpoint Management
- 2. Expand the menu on the left and select Devices
- 3. Scroll down 3 times and select Configuration Profiles
- 4. Scroll up once and select +Create Profiles
- 5. Click in the Name box and type **Configure secure boot** in the window provided. Press Enter.
- 6. Click in the Description box and type **Device protection secure boot** in the window provided. Press Enter.
- 7. Under **Platform** scroll down and select **Windows 10 and later**
- 8. Under **Profile type** scroll down and select **Endpoint protection**
- 9. Scroll down that list until you see **Microsoft Defender Credential Guard** and select it.
- 10.Click on the information icon next to **credential guard** to see the description. Click on **credential Guard** again to collapse the description.
- 11. Click the down arrow to select Enable with UEFI lock
- 12.Click on **OK** twice then select **Create**